## しんきん法人インターネットバンキングの

## 画面リニューアルのご案内

2022年5月16日(月)に、法人向けインターネットバンキング(しんきん法人インターネ ットバンキング)のお客様の利便性と操作性の向上を目的とした操作画面のリニューアルを行いま した。画面リニューアルの概要は以下のとおりです。

- 1. リニューアル日
   2022年5月16日(月)
- 2. 主な変更点
- (1) 画面デザインの変更

①文字サイズの変更を可能にしました。

②操作ヘルプページ(以下、しんきん法人ヘルプサイト)を新設し、「困ったときは」ボタンよりWEB上から操作手順およびFAQを表示するようにしました。また、各タイトルに「?(ハテナ)」アイコンを設け、操作説明を表示するようにしました。
 ③操作しやすいようボタンを大きくしました。

 $(\mathbf{1})$ 

2

【変更イメージ (ログインの例)】

| 3 しんきん金庫                                                                                                    | 文字サイズ 標準 拡大 困ったときはび                                                                                                    |
|----------------------------------------------------------------------------------------------------|----------------------------------------------------------------------------------------------------|
| Internet Explorerをご利用の場合、互換表示設定すると正常にご利用しい                                                                                                    | ただけない可能性がございます。                                                                                                    |
| ログイン<br>電子証明書 <sup>20</sup>                                                                                                    | ID・パスワードの入力 <mark>の</mark> 2                                                                                                    |
| 電子証明書ログイン                                                                                                    | お答様ID                                                                                                    |
| [新規取得・再取得をする場合<br>電子証明書取得                                                                                                    | ソフトウェアキーボードスカ 画<br>ログイン 3                                                                                                    |
| 法人向けインターネットバンキング ご料用論に 職益から度す よくあるご質言 >                                                                                                    | は人向けインターネットバンキング これ時に RED/SET よく862789 ·<br>ログイン                                                                                                    |
| ・              ・              ・              ・              ・              ・              ・              ・              ・              ・              ・              ・              ・              ・              ・              ・              ・              ・              ・              ・              ・              ・              ・              ・              ・              ・              ・              ・              ・              ・              ・              ・              ・              ・              ・              ・              ・              ・              ・              ・              ・              ・              ・              ・              ・              ・              ・              ・              ・              ・              ・              ・              ・              ・              ・              ・              ・              ・              ・              ・              ・              ・              ・                                                                                                                 | レディン         1         レインターネットバン・キングにログインする実面です。           レディン         1         レ・パスワートロ入力           「「「「「「」」」」、「パスワートロ入力」         「「」」「「」」、「」」、「」」、「」」、「」」、「」」、「」」、「」」、「」 |
| L         L         L <thl< th=""> <thl< th=""> <thl< th=""> <thl< th=""></thl<></thl<></thl<></thl<> |                                                                                                    |
| Copyright(2) 2021 The Shinkin Banks Information System Center                                                                                                    |                                                                                                    |

- (2) メインメニューの変更
  - メニューの操作性を改善しました。
     メニューボタンを大きくし、メニューにカーソルをあてることで詳細メニューを確認、選択できるようにしました。
  - ②「レポート・お取引状況」を1つにすることでスッキリと見やすくしました。
  - ③「エラー状況、為替・口座振替の発信状況・処理済件数、承認待ち件数」が一目で分かるようになり、お客様の取引状況を把握しやすくしまました。
  - ④「ログアウト」ボタン「ページの先頭へ」ボタンをフロートボタン(スクロールしても定位
     置)にすることで、操作しやすくしました。

【変更イメージ (メインメニューの例)】

|                                             | メイン 振込・ロ                                         | 座振替 手数料照会                    | 契約情報                    | 明細情報                                                               | 管理機能                  | 🔐 ペイジー                    |  |             |  |
|---------------------------------------------|--------------------------------------------------|------------------------------|-------------------------|--------------------------------------------------------------------|-----------------------|---------------------------|--|-------------|--|
| ▶ <u>残高照</u>                                | 会 ▶ 入出金明細照会 ▶                                    | <u>取引状況照会</u> ▶ <u>ディレート</u> | <u>《帳票照会</u>            | 振込先明細登録                                                            | >                     |                           |  |             |  |
|                                             |                                                  |                              |                         | 口座振替明細情報                                                           | ,                     |                           |  |             |  |
| 7                                           | レポート・お取                                          | 引状況 🛛                        | _                       |                                                                    | 画面内                   | 容の最新化 📀                   |  |             |  |
|                                             | 注意 5件の振込データについて承認期限が迫っています。                      |                              |                         |                                                                    |                       |                           |  |             |  |
|                                             | 注意         5件の口座振替データについて承認期限が迫っています。            |                              |                         |                                                                    |                       |                           |  |             |  |
|                                             | 情報 <u>10/01分の振込デー</u>                            | タについて、5件の振込取引が正              | <u>常に発信されました。</u>       |                                                                    |                       |                           |  |             |  |
|                                             | 情報 <u>10/01分の想度振込データについて、5件の振込取引が正常に発信されました。</u> |                              |                         |                                                                    |                       |                           |  |             |  |
| 「「「報」10/01分の口座振替データについて、5件の振替取引が正常に発信されました。 |                                                  |                              |                         |                                                                    |                       |                           |  |             |  |
|                                             | Ⅲ カレンダー管理へ >                                     |                              |                         | 更にレオ                                                               | ドートを見る>               |                           |  |             |  |
|                                             | エラー状況                                            | 為替状況                         | 口座振替状況                  | 承認待ち件数                                                             |                       |                           |  |             |  |
|                                             | エラーはありません。                                       | 本日発信予定 : 5件<br>処理済 : 5件      | 本日発信予定 : 5件<br>処理済 : 5件 |                                                                    |                       |                           |  | ページの<br>先頭へ |  |
|                                             |                                                  |                              |                         | <ol> <li>15日 . 15日</li> <li>WEB : 5件</li> <li>外部ファイル、5件</li> </ol> | Hand WEB :<br>小部ファイル・ | · 13/1+<br>: 5/件<br>· 5/件 |  | (4          |  |
|                                             |                                                  |                              |                         | PC :5件                                                             | PC :                  | : 5件                      |  | ■<br>ログアウト  |  |
|                                             |                                                  |                              |                         |                                                                    |                       |                           |  |             |  |
|                                             |                                                  |                              |                         |                                                                    |                       |                           |  |             |  |
|                                             |                                                  |                              |                         |                                                                    |                       |                           |  |             |  |
| ※承認待ち件数は、まだ登録が完了していない振みデータで                 |                                                  |                              |                         |                                                                    |                       |                           |  |             |  |
|                                             |                                                  |                              |                         |                                                                    |                       |                           |  |             |  |
|                                             | 「WEU承記」で1147ないと豆螂兀」となりよせん。                       |                              |                         |                                                                    |                       |                           |  |             |  |

- (3) 各種取引画面のステップ表記および印刷形式の変更
  - ① 各種取引画面に作業手順数と現在の作業状況を把握可能としました。(ステップ表記)
  - ②「印刷」ボタンから各種取引登録確認・結果等を1ページに収まった形式で印刷します。 【変更イメージ(都度振込受付完了画面の例)】

| : しんきん太郎 様 2020/10/01 11:00 ログイン(前回 2          | .020/09/30 11:00) | 1                                                                                 |                                                                                    |                                   | 1                        |
|------------------------------------------------|-------------------|-----------------------------------------------------------------------------------|------------------------------------------------------------------------------------|-----------------------------------|--------------------------|
|                                                |                   | 明細情報                                                                              | 管理機能                                                                               | 🛛 🔛 ペイジー                          |                          |
|                                                |                   |                                                                                   |                                                                                    | 1)                                |                          |
| 1 選択 / 2 人刀                                    | /3唯認              | / 4元∫                                                                             |                                                                                    |                                   |                          |
|                                                | 受付完了              |                                                                                   |                                                                                    |                                   |                          |
| WEB通番:999000001-200930001                      |                   |                                                                                   |                                                                                    |                                   |                          |
| 処理時刻:2020年10月1日11時30分<br>振込処理が完了しましたのでご確認ください。 |                   |                                                                                   |                                                                                    |                                   |                          |
|                                                |                   |                                                                                   |                                                                                    |                                   | ◆<br>ページ<br>先頭^          |
| 振込結果確認                                         |                   |                                                                                   |                                                                                    |                                   |                          |
| 出金元情報                                          |                   |                                                                                   |                                                                                    |                                   | <br>ログア:                 |
|                                                |                   | 彩省略                                                                               |                                                                                    |                                   |                          |
|                                                |                   |                                                                                   |                                                                                    |                                   |                          |
|                                                |                   |                                                                                   |                                                                                    |                                   |                          |
|                                                |                   |                                                                                   |                                                                                    |                                   |                          |
|                                                | この画面を印刷し          | ます。                                                                               |                                                                                    |                                   |                          |
|                                                |                   | <b>印刷</b>                                                                         |                                                                                    |                                   |                          |
|                                                |                   |                                                                                   |                                                                                    |                                   |                          |
|                                                |                   |                                                                                   |                                                                                    |                                   |                          |
|                                                | 振込先明細             | に登録します。                                                                           |                                                                                    |                                   |                          |
|                                                | 明約                | 田登録 >                                                                             |                                                                                    |                                   |                          |
|                                                |                   |                                                                                   |                                                                                    |                                   |                          |
|                                                | 都度振3              | тор                                                                               |                                                                                    |                                   |                          |
|                                                | Birth Three       | TOP                                                                               |                                                                                    |                                   |                          |
|                                                |                   |                                                                                   |                                                                                    |                                   |                          |
|                                                |                   |                                                                                   |                                                                                    |                                   |                          |
|                                                |                   | ○○信用金庫<br>ようごそ XNBF (E 2003/04                                                    | VI3 11:00 ログイン(MRI 2003/04/11 13:57)                                               |                                   |                          |
|                                                |                   |                                                                                   | 受你                                                                                 | 完了                                |                          |
|                                                |                   | WED通告:01234562789-<br>総理時181:2020402月10<br>総込む地が死了しましたが                           | 012345-012<br>1日1940569<br>1でご 柳田子くだかい。                                            |                                   |                          |
|                                                |                   | 振込結果確認                                                                            | 1                                                                                  |                                   |                          |
|                                                |                   | 出金元情報                                                                             |                                                                                    | <b>企道名</b> 2019-0033-0013-0413-06 | (17)+(13)+(11)+(11)+     |
|                                                |                   | 138.8M                                                                            | vx2900-039<br>001 センターセンターセンターセンタ 音通                                               | (#858NA6) (<br>0123456            |                          |
|                                                |                   | 振込指定日等                                                                            | 10(E)(R.)                                                                          |                                   |                          |
|                                                |                   | x1000                                                                             | > 1000 × 1000 × 1000 × 1                                                           | 体展大专作相关专用相关专用相关专                  |                          |
|                                                |                   | 版达先"情報<br>#####6                                                                  | MEDRIS 4 2 0                                                                       | •••                               |                          |
|                                                |                   | 100                                                                               | -+                                                                                 | -                                 |                          |
|                                                |                   | 支送名:<br>据达先科目<br>据达先口编图号                                                          | 間通<br>1234567                                                                      |                                   |                          |
|                                                |                   | 気迫ち<br>総入共和<br>総入大に編用中<br>型取人名 (Dナ)<br>ED2開新<br>認入未明                              | ##<br>1234567<br>#25031/0019625001/001992<br>#850301/029839435                     | 0071000030                        | 999, 990, 599, 9907      |
|                                                |                   | 第四条<br>総合本部編<br>総合本に編集号<br>学校 人名(クフ)<br>その2期<br>総合金編<br>学校 和正分<br>学校 和正分<br>学校 新正 | 888<br>3234567<br>472537300040253730004025373000402<br>3483103410341034<br>8823900 | 82781M025)                        | 999, 990, 990, 990, 9909 |

3. Internet Explorer の互換表示設定解除のお願い

お客様がInternet Explorerにおいて互換表示設定を設定している場合、画面崩れとなることが確認されています。

つきましては、Internet Explorerの互換表示設定解除のお願いいたします。

<Internet Explorerの互換表示設定の解除手順> <u>https://www.shinkin.co.jp/ib/info/hojin/20220516/gokansetteisakujo2.pdf</u>

<画面崩れイメージ(例:ログイン後のメインメニュー)>

|   | 金庫 5320信用金庫     ようこそしんさん太郎様     2022/02/09 10:58 ログイン(前回 2022     2022)    | /02/03 18:25) |   |             |
|---|----------------------------------------------------------------------------|---------------|---|-------------|
| ſ | 文字サイズ<br>(健康<br>拡大<br>国ったときは ば                                             |               |   |             |
|   | <mark>メイン</mark><br>振込・12度振替<br>手数料照会<br>契約情報<br>明細情報<br>管理機能<br>▶<br>ペイジー |               |   |             |
|   | 强高限会<br><u>入出金明維想会</u><br>取引状況感会                                           |               | [ |             |
|   | ディレード帳票照会                                                                  |               |   | ページの<br>先頭へ |
|   | 金剛からのお知らせはありません。                                                           |               |   | ログアウト       |
|   | レポート・お助け状況                                                                 | 当面内容の最新化      |   |             |

以 上